# Kalibrering af papir og printer. Spyder 3 Studio SR. KFAK den 21 april 2010. Rel 1.1 ©Frede Hansen.

# 1: Indledning.

KFAK har anskaffet sig udstyr der kan bruges til at

- Kalibrere jeres skærme og projektorer.
- Kalibrere jeres printer med det papir I bruger.

Udstyret hedder Spyder 3 Studio SR

Hvad er der så i den kuffert det hele kommer I:

# Til at kalibrere skærme og projektorer:

- Spyder 3 Elite Colorimeter med tilhørende USB kabel. På kablet er der et lille blylod
- En lille trefod der bruges når det er en projektor der skal kalibreres.
- Programmet Spyder3 Elite rel 3.1.4 eller senere.

På billedet nedenunder står Colorimetret på trefoden nederst til venstre i billedet.

# Til at kalibrere printer og papir

- Spyder 3 Print SR Spectrocolorimeter med base og løs USB kabel.
- En plastic ramme der skal bruges når I læser de prøveprint der udskrives
- Programmet Spyder3Print rel 4.1.1 eller senere.

På billedet nedenunder ligger Spectrocolorimetret på basen foran plastic rammen nederst til højre i billedet.

Placer altid Spectrocolorimetret i basen når I ikke bruger det.

I kassen er der derudover en Spyder3CUBE som benyttes til at måle farvetemperaturen (hvidpunkt, gråpunkt etc.) når I er ude at fotografere. Hvorledes Spyder3CUBE anvendes vil ikke blive omtalt i disse notater.

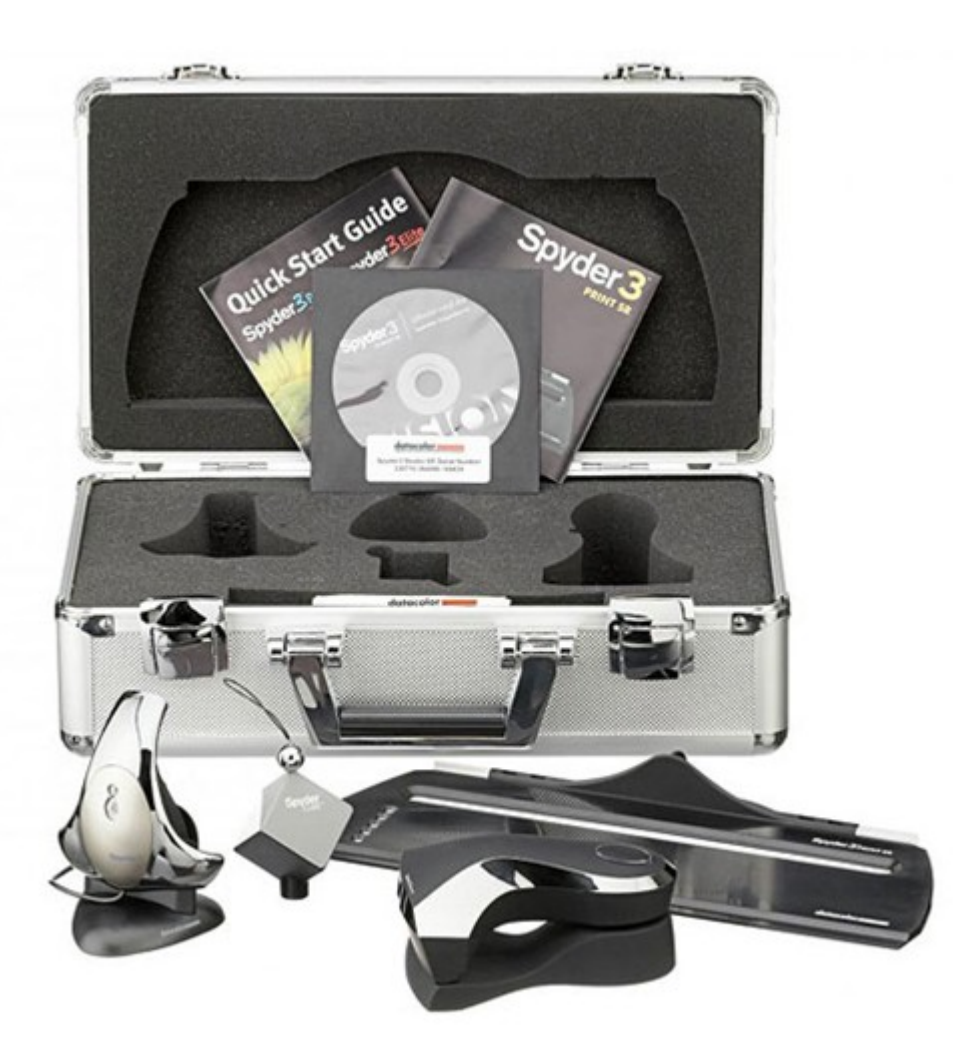

I dette notat vil vi se nærmere på hvordan man kalibrerer sin printer - eller rettere - kalibrerer printeren sammen med de forskellige papirer man anvender.

Inden I kaster jer ud I at kalibrere alle de papirer I anvender skal I være opmærksom på følgende:

- Hvis I anvender papir fra den samme leverandør som printeren ja så er der papir profiler til jeres papir. (hvis det altså kan bruges i printeren). Disse profiler leveres sammen med det software der kommer med printeren.
- Hvis I anvender papir fra en anden leverandør end det firma der har lavet printeren ja så kan I ofte finde papir profiler der passer til jeres printer på leverandørens hjemmeside.
- Hvis I ikke kan finde en passende papir profil kan I lave en selv som vi ser nærmere på i det følgende.

Der er selvfølgelig intet til hinder for at I laver jeres egne profiler også for papir hvor I har adgang til profiler. Mine egne erfaringer på dette område er at mine hjemmelavede profiler ikke har været bedre end dem jeg havde fra papir leverandøren.

Men det er jo muligt, at jeg ikke arbejder nok med dem.

Men husk: En 'profil' er specifik for den kombination af papir/printer den er lavet til.

I Appendiks 1 findes lidt mere teknisk om printerprofiler, hvad de hedder og hvor de ligger.

Samt ikke mindst: Hvordan bruger vi dem.

Vi vil IKKE se nærmere på de muligheder der er for manuelt at modificere de profiler vi laver.

# 2: Kalibrer en papir/printer kombination.

# - Installer Spyder3Print

Installer programmet fra den CD/DVD der ligger i kufferten. Bemærk at der jævnligt kommer nye versioner.

# - Forbind Spyder 3 SpectroColorimeter til jeres computer.

Sæt kablet ind i Spectrocolorimetret - og i et ledigt USB stik på jeres computer.

# - Start programmet Spyder3Print.

Find programikonet på jeres skrivebord - og start programmet.

# - Indlæs den kode som programmet beder om.

KFAKs serienummer ligger på et stykke papir i kufferten. Den står også på omslaget til den DVD der indeholder programmerne.

Se nærmere i Appendiks 2 hvor jeg har vist vore koder, samt hvordan I gør det.

# - Programmet spørger måske om I vil registrere programmet hos Datacolor.

Her skal I svare NEJ hvis I bliver spurgt. Lad være med at registrere det.

I ser nu de første billeder fra Spyder3Print

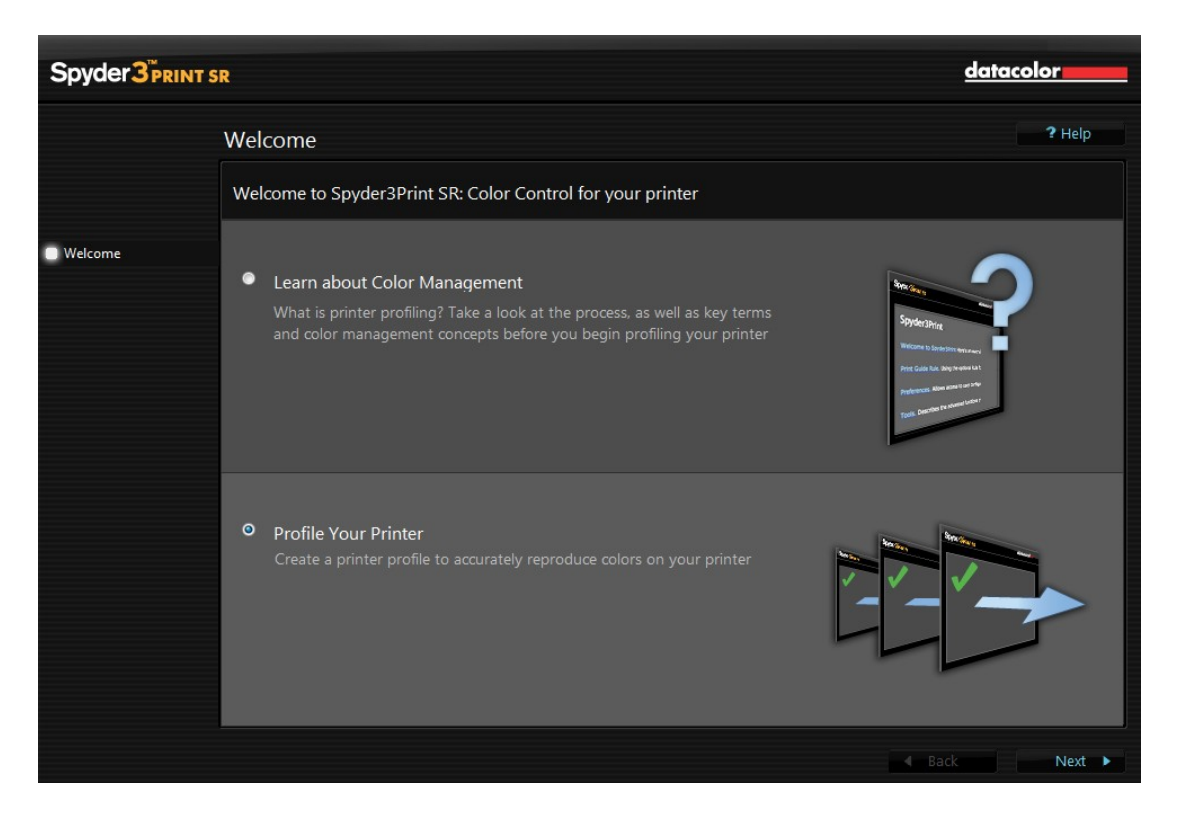

I kan vælge at læse mere om Farvestyring Det øverste punkt) - eller starte med at lave en profil til jeres printer.

Vi vælger at lave en profil. Tryk på Next nederst til højre.

På dette billede skal I indsætte information om hvilken printer det er, hvilket papir der er tale om - samt hvilken papirtype (Media Setting) I sætter på printeren.

| Spyder 3 PRINT S                                         | R                                             |                                     | datacolor                                                                                                    |
|----------------------------------------------------------|-----------------------------------------------|-------------------------------------|----------------------------------------------------------------------------------------------------|
|                                                          | Before You Begin                              |                                     | ? Help                                                                                                    |
|                                                          | Printer description and other optio           | ns                                  |                                                                                                    |
| <ul> <li>Welcome</li> <li>Printer Description</li> </ul> | Printer Name:                                 | Epson 3880                          | (This information will be used to label<br>your targets and measurement sets, to<br>help keen them programized. You can |
| Profiling<br>Finish                                      | Paper or Media Name:<br>Ink or Colorant Used: | OEM                                 | leave these empty, if you wish, and<br>hand-label your targets after printing)                                          |
|                                                          | Driver Media Setting:<br>Date:                | Premium Luster<br>06-04-2010, 15:51 |                                                                                                    |
|                                                          |                                               |                                     |                                                                                                    |
|                                                          |                                               |                                     | Print Quality Check ?<br>Print this test page to check inks                                                             |
|                                                          |                                               | Print thi                           | Media Setting Check ?                                                                                                   |
|                                                          |                                               |                                     | ▲ Back Next ▶                                                                                                    |

# Og så trykker I igen på Next.

| Spyder 3 PRINT S                                                                            | R                                                                                                    | datacolor                                                                                                    |
|---------------------------------------------------------------------------------------------|----------------------------------------------------------------------------------------------------|----------------------------------------------------------------------------------------------------|
|                                                                                             | Begin Profiling                                                                                                    | ? Help                                                                                                    |
|                                                                                             | Build a new profile, or adjust a previous one                                                                                              |                                                                                                    |
| <ul> <li>Welcome</li> <li>Printer Description</li> <li>Profiling</li> <li>Finish</li> </ul> | Print and Measure a Target<br>Profile a new printer, ink, and paper combination                                                            |                                                                                                    |
|                                                                                             | <ul> <li>Select an Existing Measurement File</li> <li>View, adjust, or build profiles from a previously created measurement set</li> </ul> | Clp300<br>Datacolor(prox/Governor)<br>Epson 3800 Maia Man<br>Canon Premium Cossy Pues<br>Epson 3800 Kaia Man<br>Epson 3800 Kristan Classy<br>Epson 3800 Kristan Class<br>Epson 8800 Knikan Class<br>Epson Redot Ananac Can<br>Hy 99 180 Mater-Art |
|                                                                                             |                                                                                                    | ▲ Back Next ▶                                                                                                    |

Her skal I angive om I vil lave en ny kalibrering (Print and measure a target) - eller om I vil se på/justere en profil I tidligere har lavet. (se nærmere i afsnit 3)

Vi vælger at lave en ny profil.

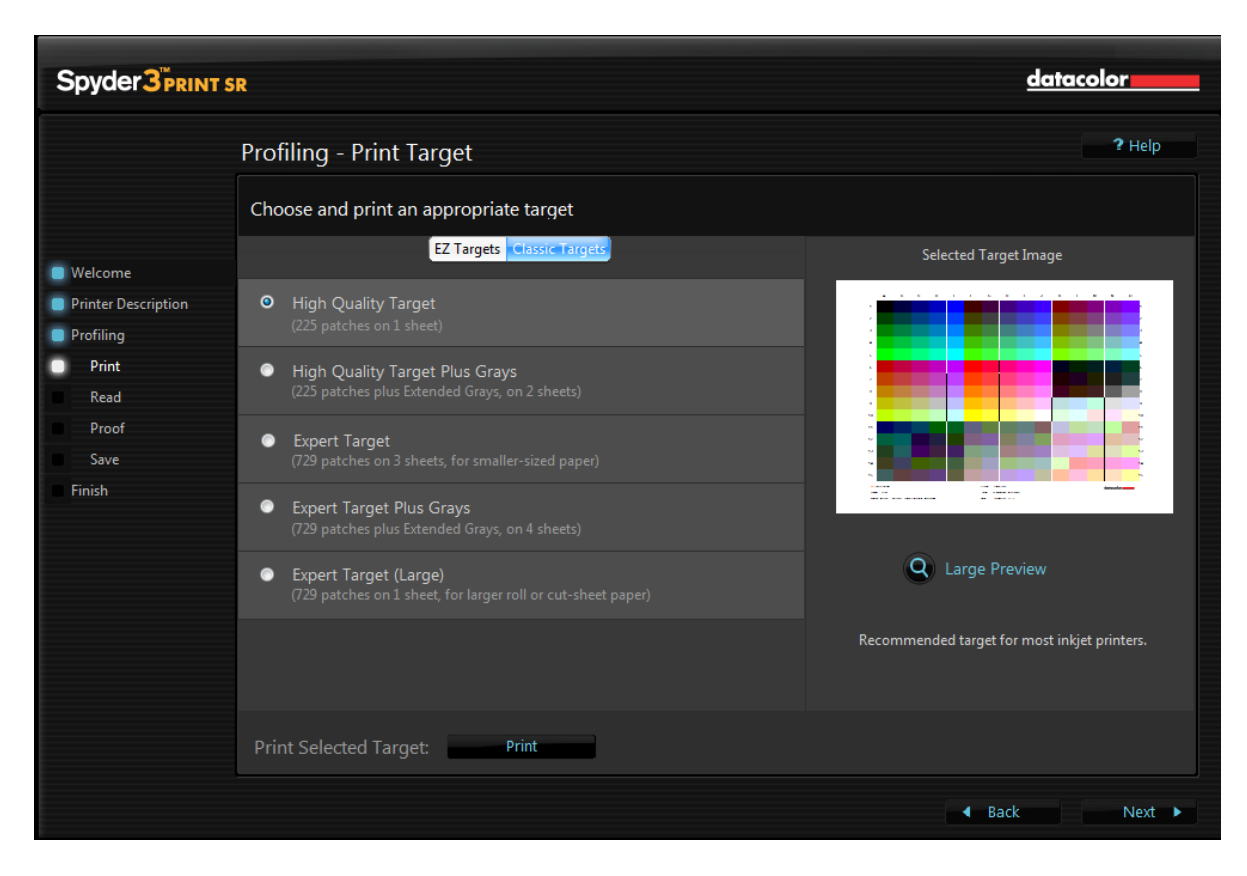

Vælg Classic Targets. I har flere muligheder her:

- Printe en side med 225 forskellige farver. (Classic Targets High Quality Target)
- Printe to sider med 225 plus forskellige GRÅ 'farver'. (kun hvis I gør meget i sort/hvid print)
- Printe tre sider med 729 forskellige farver.
- Printe fire sider med 729 plus forskellige GRÅ 'farver'.

Jeg arbejder normalt med den første mulighed.

Bemærk, at der højere oppe på siden findes en omskifter mellem 'EZ Targets' og 'Classic Targets'. Der er INGEN grund til at bruge 'EZ Targets' som fordeler prøverne over flere sider.

Til højre lige under billedet af siden findes knappen 'Large Preview'. Trykker I på den viser programmet en separat billede med den side I har valgt at printe:

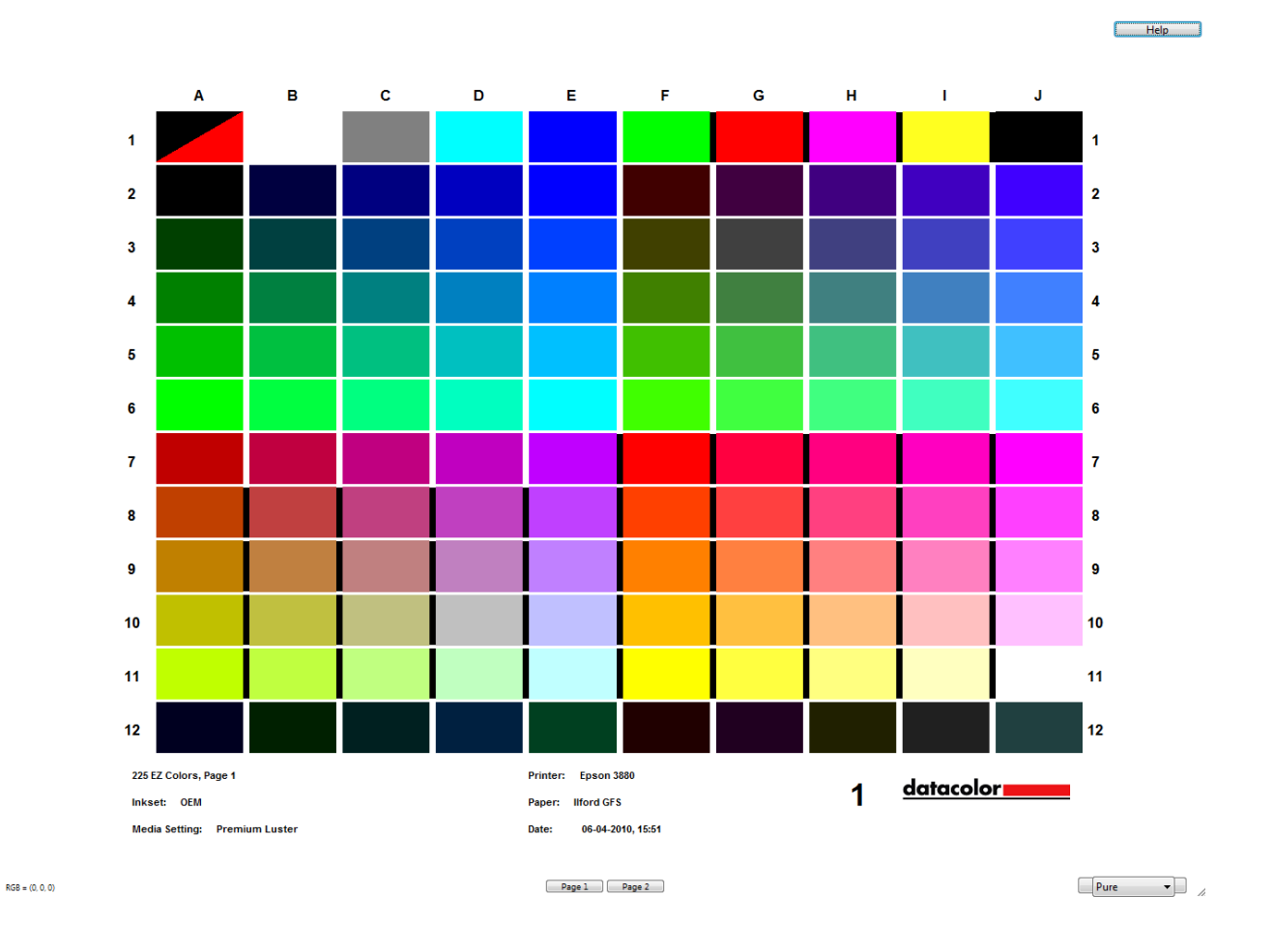

Nederst lidt til venstre finder I teksten: ' Print selected Target' - og til højre der for PRINT knappen.

Trykker I nu på print kommer der følgende skærmbilleder:

|                                       | Sola alteringed (frame)     Sola alteringed (frame)     Rei (space) (frame)     Rei (space)     Rei (space) (frame)     Rei (space) (frame)     Rei (space) (frame)     Rei (space) (frame)     Rei (space) (frame)     Rei (space) (frame)     Rei (space) (frame)     Rei (space)     Rei (space)     Rei (space)     R | glange 12150-nanggarongi A na<br>glange 12150-nanggarongi A na<br>glange 12150-nanggarongi A na |        |   |
|---------------------------------------|----------------------------------------------------------------------------------------------------|-------------------------------------------------------------------------------------------------|--------|---|
| Papir                                 |                                                                                                    |                                                                                                 |        |   |
| Størrelse:                            | A4 210 x 297 n                                                                                                    | nm                                                                                              |        | • |
| Kilde:                                | Sheet                                                                                                    |                                                                                                 |        | • |
|                                       |                                                                                                    | r (million at a r)                                                                              |        |   |
| <sup>o</sup> apirretning              | Margene                                                                                                    | r (millimeter)                                                                                  |        |   |
| <sup>D</sup> apirretning<br>⊚ Stående | Margene<br>Venstre:                                                                                                    | 6                                                                                               | Højre: | 6 |

Bemærk, at papirretning skal være liggende. Juster margener hvis de ikke er som vist.

Derefter kan I trykke OK.

| 3 | Do you want to print all pages of this target, or only the current page? |
|---|--------------------------------------------------------------------------|
|   | One                                                                      |

Derefter spørger programmet om I vil printe alle sider - eller bare den aktuelle. Vi har valgt at printe en profil med 225 farver - og den fylder kun en side. Så jeg trykker på 'One'.

Det der nu følger er forskelligt for forskellige operativsystemer og printere. Det der vises er for Windows Vista - og en Epson 3880 printer.

| enerelt                                                                     |                                    |
|-----------------------------------------------------------------------------|------------------------------------|
| Vælg printer<br>Tilføj printer<br>Epson Stylus Pro 3880<br>HP OfficeJet G85 | HebEx Document Loader              |
| < <u> </u>                                                                  | 4                                  |
| Status: Klar<br>Placering:<br>Kommentar:                                    | Indstillinger<br>Søg efter printer |
| Sideområde                                                                  |                                    |
| Alt                                                                         | Antal kopier: 1 🚔                  |
| Markering Aktuel side                                                       |                                    |
| Sider: 0                                                                    | Sætvis                             |
| Skriv et enkelt sidetal eller et enkelt<br>sideområde, f.eks. 5-12          |                                    |

Jeg har markeret Epson 3880.

Vælg derefter 'Indstillinger'.

| Current Settings                                                | la Udskriftsindstil | linger 💌                                     |
|-----------------------------------------------------------------|---------------------|----------------------------------------------|
| Main                                                            | Aain D P            | age Layout 🥖 Utility                         |
| Media Type:                                                     |                     |                                              |
| Premium Luster Photo Paper                                      | Select Setting :    | Current Settings                             |
| Print Quality Level: LEVEL 4 (Speed)                            | beleet betang .     |                                              |
| High Speed:                                                     | Madia Californi     |                                              |
| Color: Color                                                    | Media Settings      |                                              |
| Source: Sheet                                                   | Media Type :        | Premium Luster Photo Paper   Custom Settings |
| Centered: Off                                                   | Color :             | Color   Photo Black Ink                      |
| Page Layout                                                     | Print Quality :     | Sneed  Paper Config                          |
| Detects 1900: Off Minute Test off                               | Frinc Quality :     | aper doingn                                  |
| Copies: 0ff Mirror Image: 0ff                                   | Mode :              | Automatic     O     Custom                   |
| Size: A4 210 x 297 mm                                           |                     | Off (No Color Adjustment)   Advanced         |
|                                                                 | Paper Settings      |                                              |
| Job Settings: Off                                               | Source :            | Sheet 👻                                      |
|                                                                 | Size :              | A4 210 x 297 mm   User Defined               |
|                                                                 |                     | Borderless                                   |
|                                                                 |                     | Ink Levels                                   |
| Color Correction<br>Color Adjustment: Off (No Color Adjustment) | Print Preview       | MK PK LK LLK C VM LC VLM Y                   |
| a Augue chem Current Settings                                   | Reset Defaults      | (Y) Manual Version 6.60                      |
| Aiways show Current Settings.                                   |                     | OK Annuller Hjælp                            |

Og som sagt dette kan se HELT anderledes ud for andre printere.

Hvad der er vigtigt er:

# Media Type:

Er her sat til Luster Photo paper.

Vælg det der ligger nærmest det papir I bruger. Her er der tale om hvilken overflade papiret har. For nogle printere (bl.a. Epson 3880 er denne indstillinger også afgørende for hvilke sorte farvepatroner den bruger. . )

De 3 hovedtyper er:

- Glossy
- Semigloss/luster
- Matte

Men de kan hedde helt andre ting hos de forskellige leverandører.

# **Color Adjustment:**

I skal forsøge at sætte printerens farvestyring ud af spillet. Igen hedder det forskelligt på forskellige printere. Og for en del printere findes denne mulighed ikke. Se derfor f.eks. hos Datacolor eller papirleverandøren hvilke settings de så anbefaler.

De andre indstillinger er ikke så vigtige på dette tidspunkt. Jeg ser selvfølgelig at papiret er en A4 - og at printkvaliteten er sat til 'Speed'.

Jeg har også sat den parameter der siger at jeg vil se printet på skærmen inden det sendes til printeren. Det er en facilitet jeg altid benytter. Det sparer en del papir.

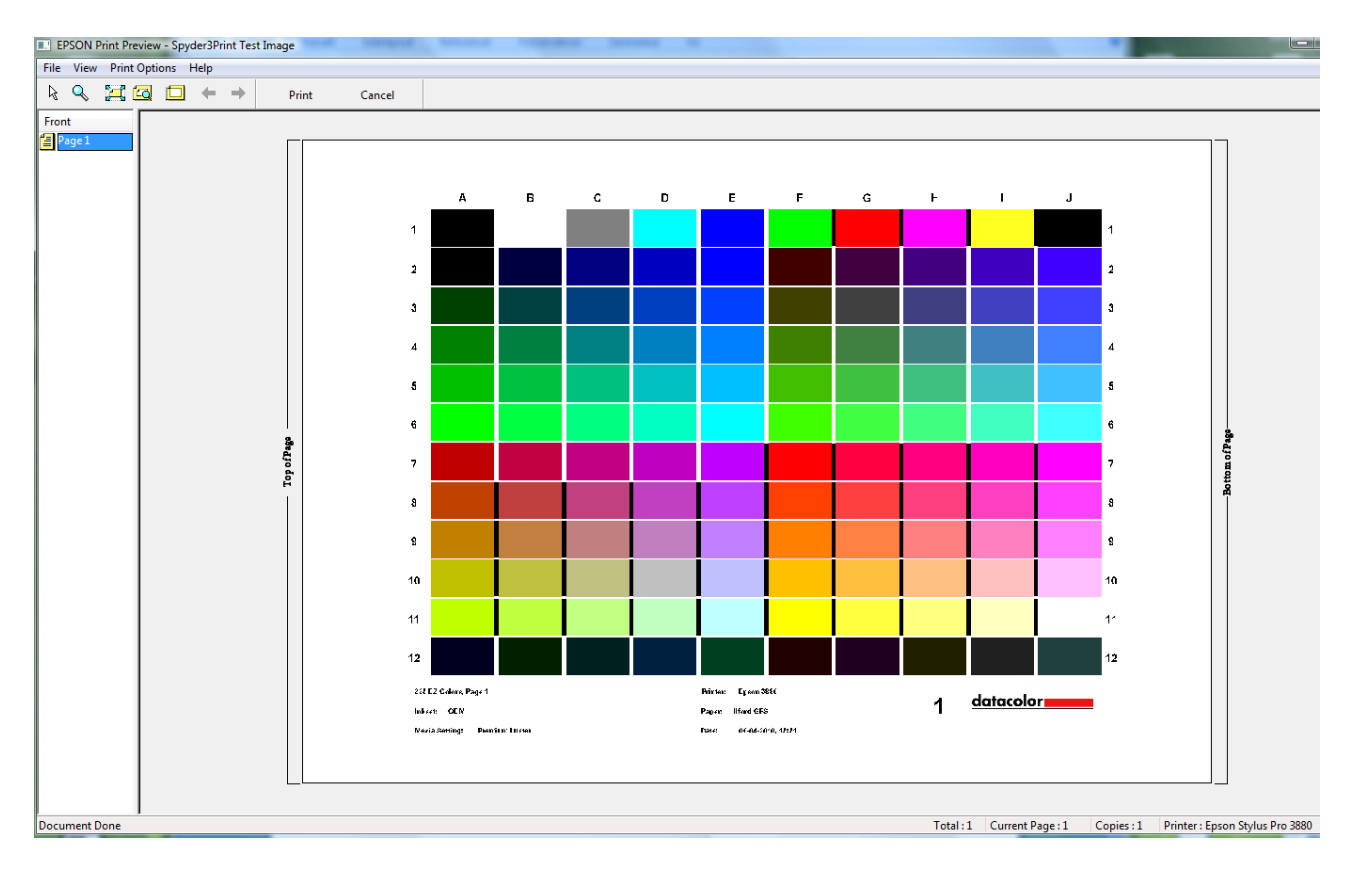

Ja og så trykker jeg 'OK', - og så 'Udskriv' eller print.

Og hos mig får jeg så dette billede.

Jeg kan se at det fylder en side som forventet.

Og hvis ellers printeren er klar - og det rigtige papir er lagt i den - ja så trykker jeg på 'Print'.

Derefter trykker i 'Next' på dette skærmbillede:

| Spyder 3 PRINT S                                                                                                    | 5R                                                                                                    | datacolor             |
|----------------------------------------------------------------------------------------------------|----------------------------------------------------------------------------------------------------|-----------------------|
|                                                                                                    | Profiling - Print Target                                                                                                    | <b>?</b> Help         |
|                                                                                                    | Choose and print an appropriate target                                                                                                    |                       |
| <ul> <li>Welcome</li> <li>Printer Description</li> <li>Profiling</li> <li>Print</li> <li>Read</li> <li>Proof</li> <li>Save</li> <li>Finish</li> </ul> | EZ Targets       Classic Targets            • Recommended EZ High Quality Target<br>(225 patches on 2 sheets)           • EZ High Quality Target Plus Grays<br>(225 patches plus Extended Grays, on 4 sheets)             • EZ Expert Target<br>(729 patches on 7 sheets)           • EZ Expert Target Plus Grays<br>(729 patches plus Extended Grays, on 9 sheets) | Selected Target Image |
|                                                                                                    | Print Selected Target: Print                                                                                                    |                       |
|                                                                                                    |                                                                                                    | ▲ Back Next ▶         |

Og så skal vi til at starte med aflæsningen af farveprøverne.

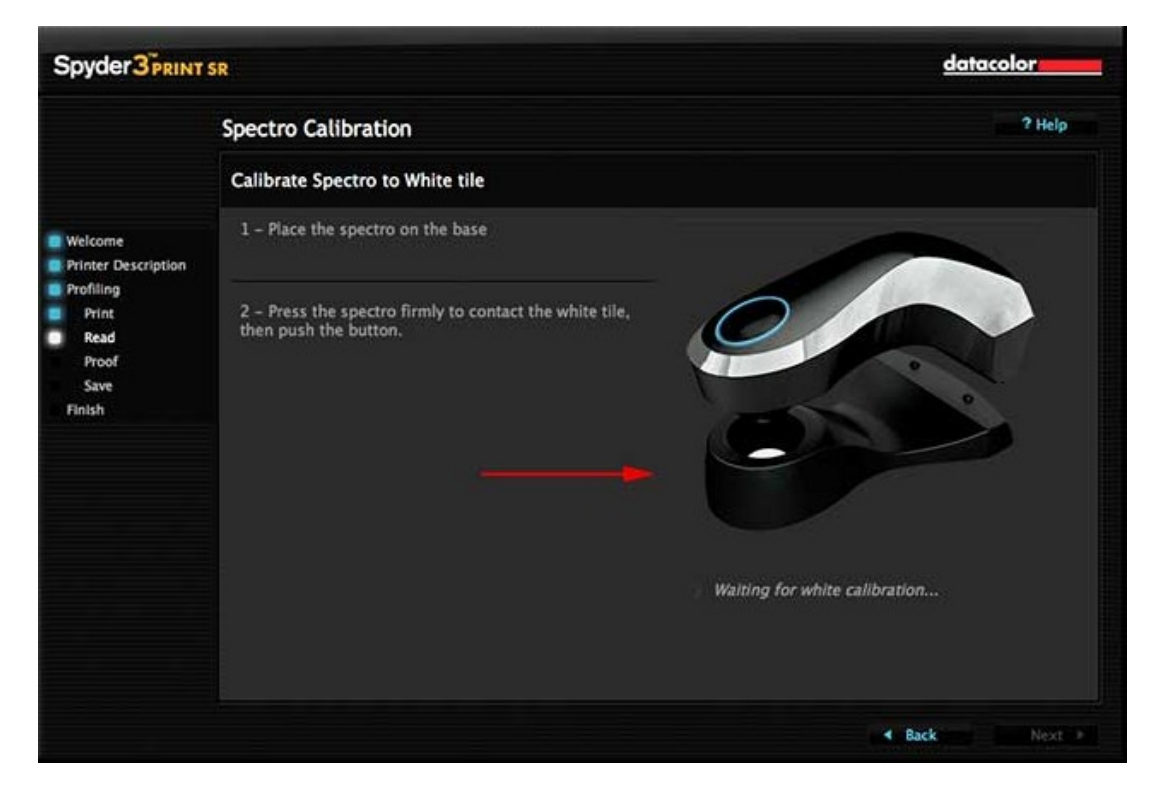

I skal starte med at placere Spectrocolorimetret i den medfølgende holder - og så trykke på oversiden af det.

Nede i holderen kan I se at bunden er hvid - så det der sker er at hvidbalancen indstilles.

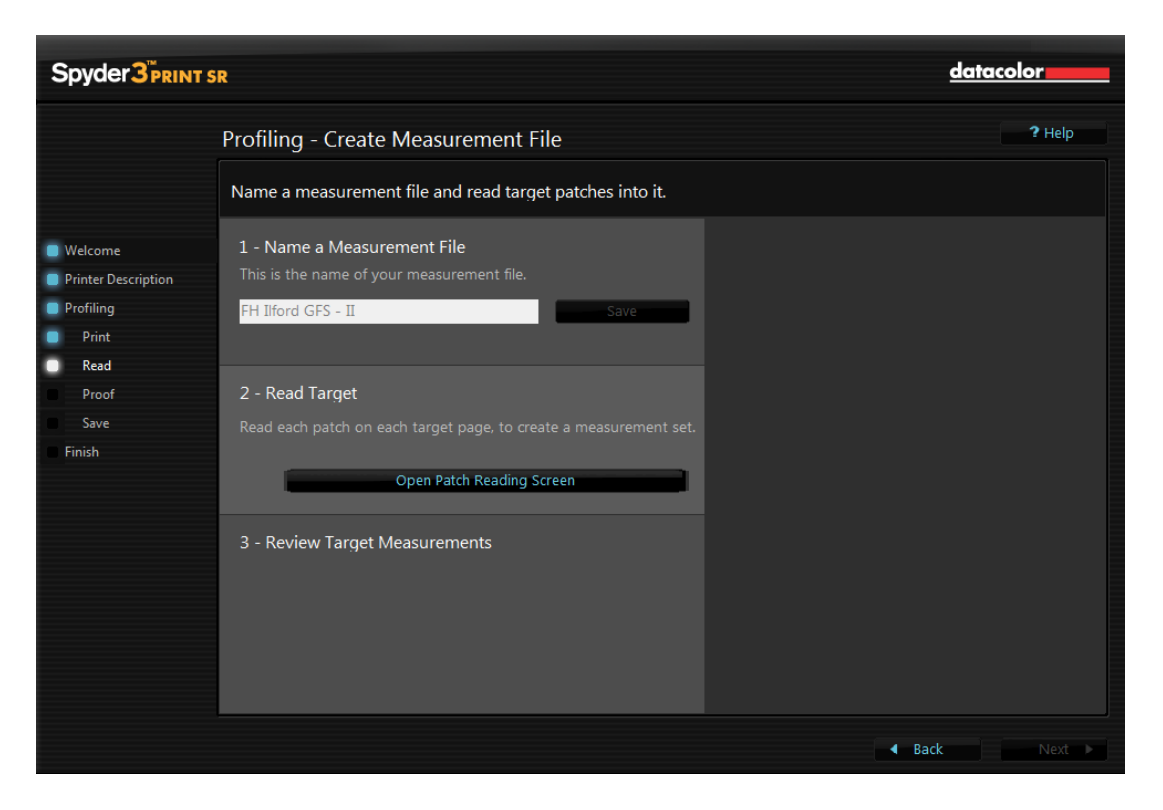

Jeg har her indlæst det navn jeg vil give profilen - nemlig FH Ilford GFS - II - og derefter trykket på 'Save'. Jeg burde egentlig også skrive hvilken printer profilen er lavet til. Prøv at definere jeres egen systematik for hvad I kalder profilerne.

Derefter vælger jeg 'Open Patch reading Screen' i punkt 2.

Ready to Strip Measure Line 1, starting with Patch A

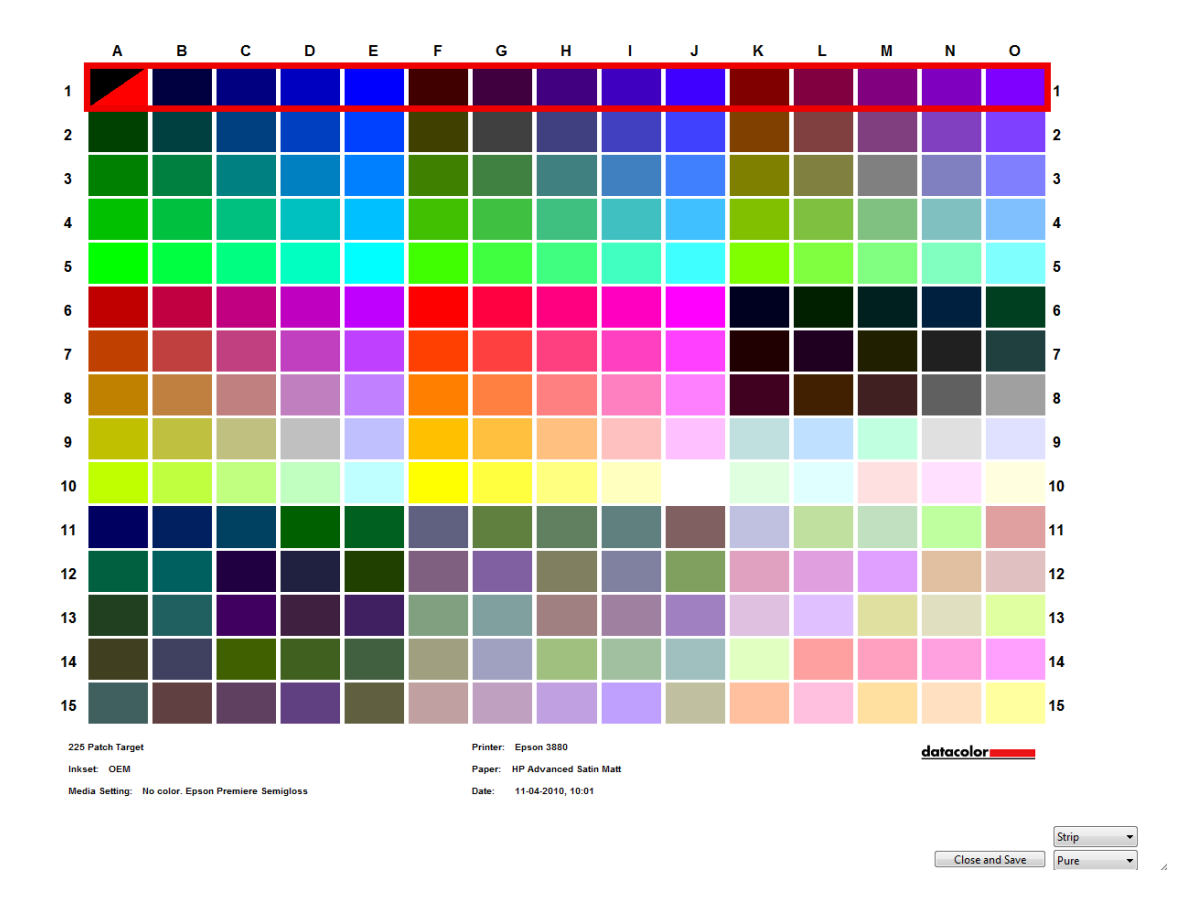

Help

Den 'røde' trekant viser hvilket felt der er klart til at blive aflæst. Og den røde ramme viser, at det er række 1 l er igang med.

Et par tips:

RGB = (0, 0, 0)

- Vent mindst 30 minutter efter at printeren er færdig inden I aflæser prøverne.
- Læg et identisk stykke blankt papir med 'printsiden' opad UNDER den prøve I vil aflæse.

I skal nu finde den plasticramme der følger med frem.

Her ser I rammen sammen med Spectrocolorimetret:

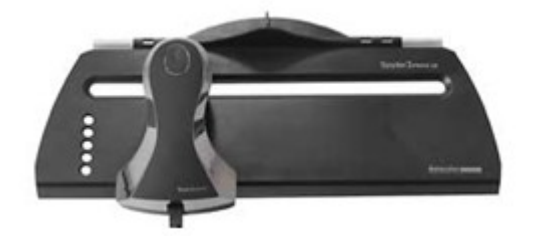

Placer rammen som det vises her på farveprøven:

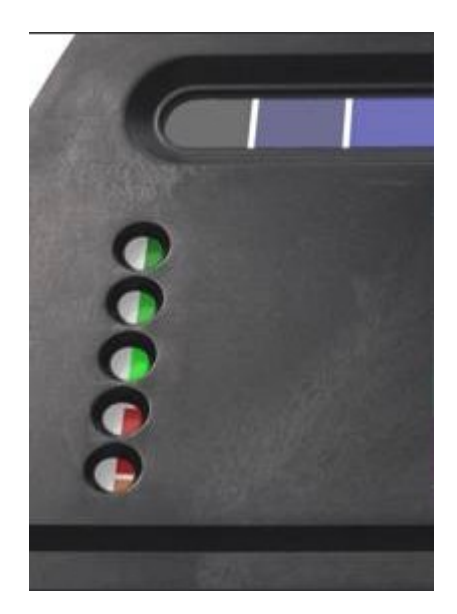

- Placer Spectrocolorimetret på den første farve i den første række.
- Sørg for at Spectrocolorimetret er helt nede i plasticrammen.
- Tryk på knappen ovenpå Spectrocolorimetret og træk det herefter med jævn hastighed mod højre. ( ca 2 farver i sekundet). Sig Tik-Tak. Det hjælper måske.) Jeg lægger det hele foran mig skyder Spectrocolorimetret væk fra mig.
- Når I når enden af rækken siger programmet 'Ding'.
- Hvis I ikke hører denne lyd har I formentlig 'kørt' for langsomt eller for hurtigt.
- I kan bruger musen/piletasterne til at markere hvor I vil læse hvis I skal læse en række forfra igen.

I kan også markere enkelte farveprøver med pilene eller musen, placere Spectrocolorimetret på prøven og trykke ovenpå det.

Når I har målt alle 225 prøver skal I se på resultatet. Skærm billedet har 3 indstillinger: (nederst til højre)

- Split
- Pure
- Measured

Jeg anvender Split når jeg aflæser. I dette tilfælde viser øverste del af firkantet den rene farve (Pure) og den nederste det der måles. (Measured)

Der kan være tydelige forskellige på de to dele af feltet. Men I vil normalt let kunne se de felter hvor måleresultatet er forkert. I skal sørge for at det hele ser rimeligt ud inden I går videre. Ellers er profilen INTET værd.

Prøv at skifte mellem de 3 modes når I har læst alle prøverne.

Der er også et felt der hedder 'Strip'. Når det viser dette er i i Strip læse mode. Det vil sige, at I læser en række ad gangen ved at trække Spectrocolorimetret som beskrevet.

Hvis I skifter feltet til 'Patch' kan I læse enkelte felter. Dette er lettere hvis I skal justere enkelte læsninger i en række.

Hvis I har problemer med at få Strip aflæsningen til at fungere som den skal - ja så kan I også gå over i 'Patch' mode og måle hvert enkelt felt separat. Det er den måde det tidligere fungere på.

Og husk:

• Med pilen eller musen kan I bevæge jer til præcis det sted I vil måle.

Når I er færdige trykker I på 'Close and Save'.

| Spyder 3 PRINT          | SR                                    | datacolor                                   |
|-------------------------|---------------------------------------|---------------------------------------------|
|                         | SpyderProof - View                    | ? Help                                      |
|                         | Preview and make optional adjustments |                                             |
| Welcome                 |                                       | Rendering Intent:                           |
| Profiling<br>Print      |                                       | Soft Proof                                  |
| Froof<br>Save<br>Finish |                                       |                                             |
|                         |                                       | Click on a quadrant to zoom<br>in one level |
|                         |                                       | Print                                       |
|                         | Advanced Editing                      | ✓ Back Next ►                               |

Her kan I visualisere resultatet af kalibreringen.

Tryk derefter 'Next'

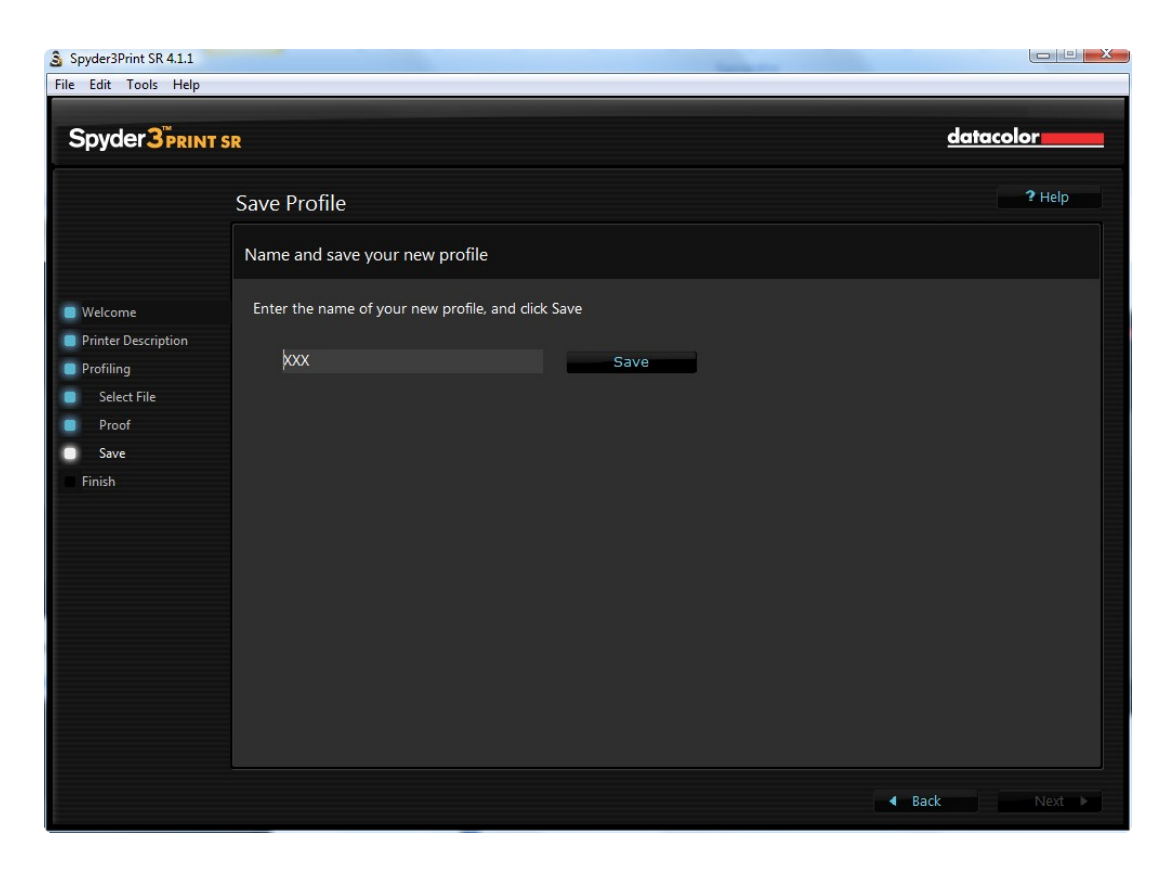

Her kan i indlæse navnet på den profil I har lavet og lagre den.

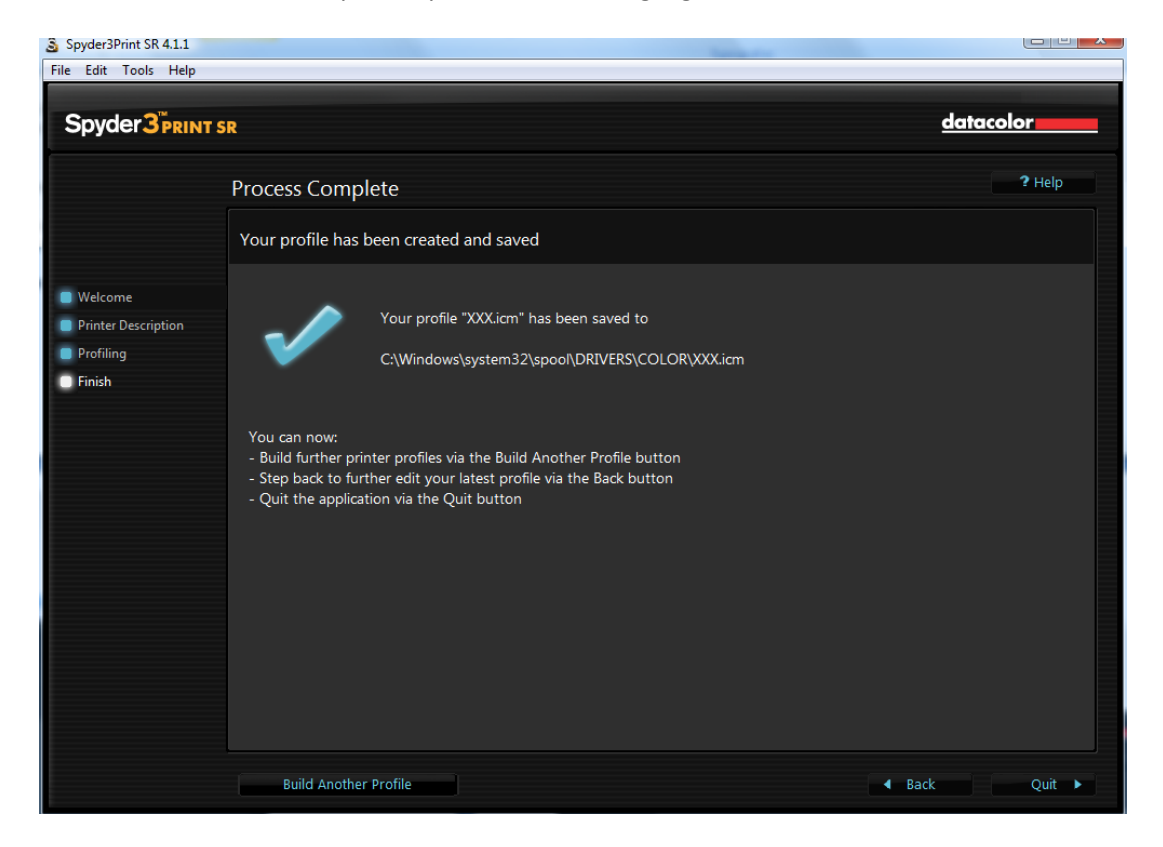

Spyder Print kvitterer derefter for at den er lagret på jeres PC.

# 3: Rekalibrer en papir/printer kombination.

I følger samme opskrift som i kapitel 2. Men på dette skærmbillede

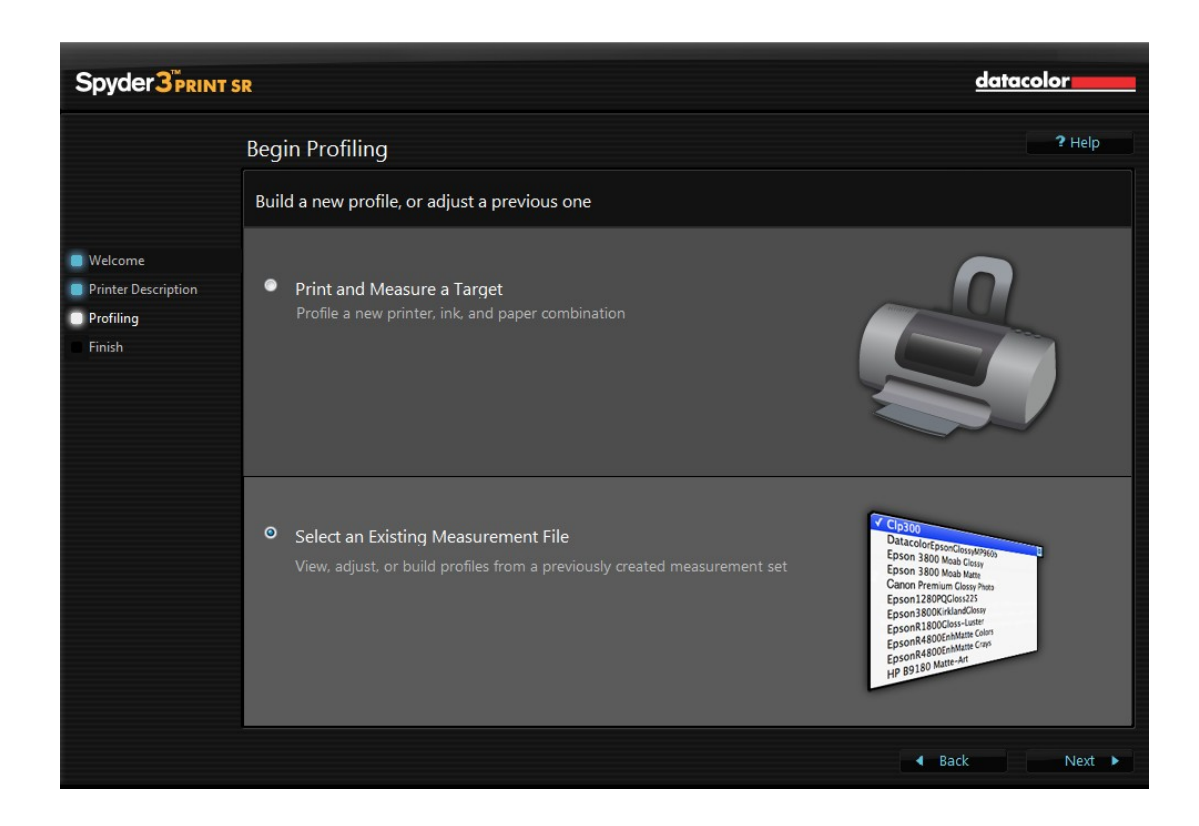

vælger I at I vil bearbejde en profil I allerede har lagret tidligere.

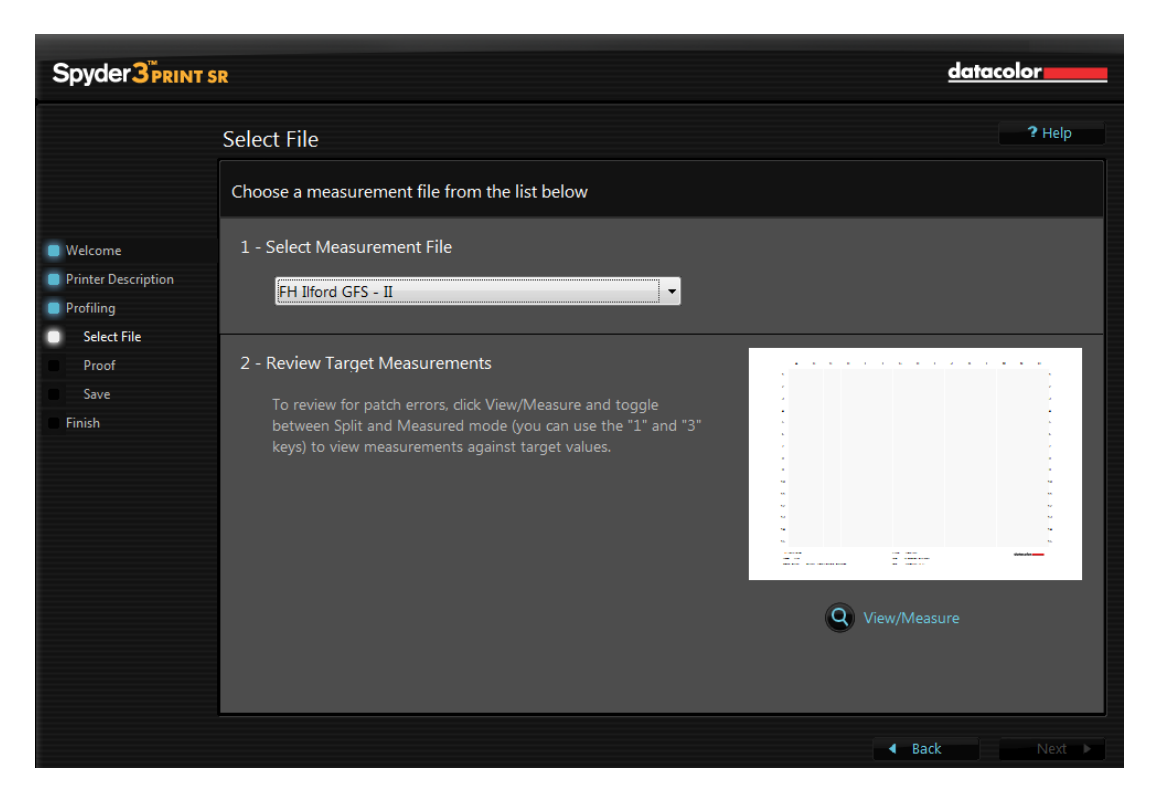

På dette billede kan I så vælge den profil I vil kontrollere/justere.

Tryk på 'View/Measure' - og I får billede til at læse farveprøverne.

Bemærk, at programmet IKKE viser de 'gamle' farver. Så I skal aflæse alle 225 prøver igen.

# 4: Kalibrere et print I har lavet tidligere.

#### I billedet

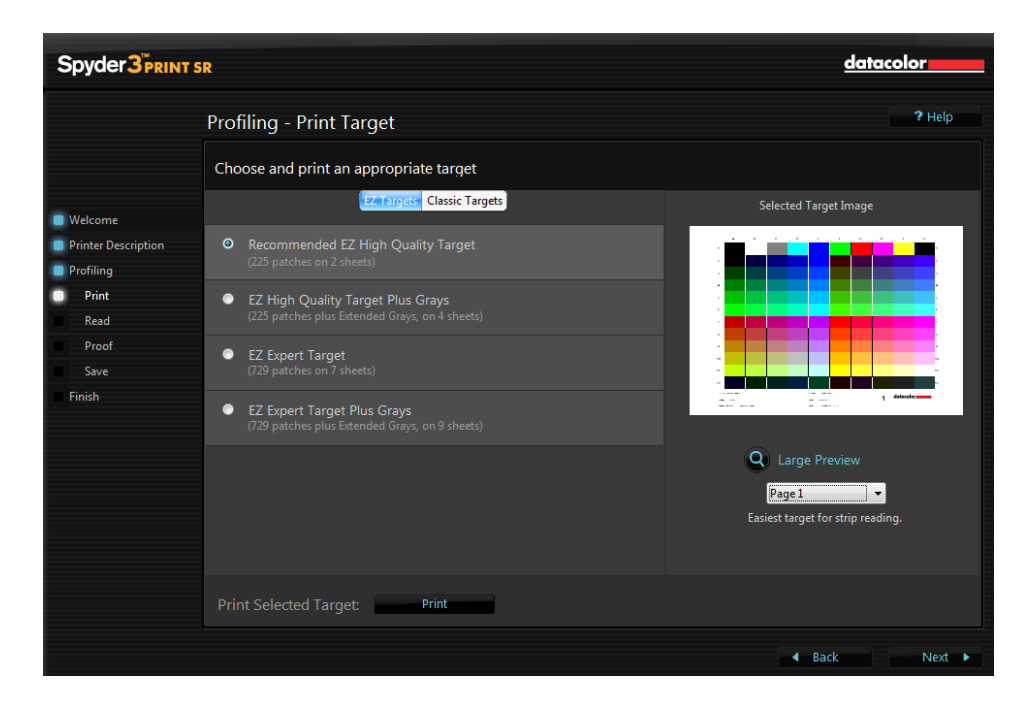

trykker i på 'Next' efter I har vagt hvilket tryk i vil profilere.

Ovenfor printede vi først ved at trykke på 'Print' - men I kan altså gå direkte til 'læsning'.

#### Appendiks 1

Lidt teknisk . .

Printerprofiler er almindelige datafiler der har filtypen icc eller icm.

Under Windows Vista ligger de i stien:

c:\windows\system32\spool\drivers\

som det ses her i en udskrift fra Explorer:

| Navn                           | Ændringsdato     | Туре       | Mappe                                     | Forfattere |
|--------------------------------|------------------|------------|-------------------------------------------|------------|
| 🔺 FH IIyama.icm                | 01-04-2010 18:27 | ICC-profil | color (C:\Windows\System32\spool\drivers) |            |
| FH Ilford GFS.icm              | 04-12-2009 12:01 | ICC-profil | color (C:\Windows\System32\spool\drivers) |            |
| 🔺 FH PJ Portrait 300.icm       | 17-04-2009 10:54 | ICC-profil | color (C:\Windows\System32\spool\drivers) |            |
| ProPhoto.icm                   | 21-03-2009 06:55 | ICC-profil | color (C:\Windows\System32\spool\drivers) |            |
| RSWOP.icm                      | 22-05-2009 02:31 | ICC-profil | color (C:\Windows\System32\spool\drivers) |            |
| 🔺 sRGB Color Space Profile.icm | 18-09-2006 23:35 | ICC-profil | color (C:\Windows\System32\spool\drivers) |            |
| 🔺 Standard PnP-skærm-1.icm     | 30-03-2010 23:19 | ICC-profil | color (C:\Windows\System32\spool\drivers) |            |

Spyder3Print lagrer selv de profiler der dannes her.

Og her ses f.eks. de Epson profiler der følger med printeren:

| Navn                                                             | Ændringsdato     | Туре       | Mappe                                     |
|------------------------------------------------------------------|------------------|------------|-------------------------------------------|
| Epson Stylus Pro 3880_3885_3890 EnhancedMattePaper.icc           | 24-03-2009 20:10 | ICC-profil | color (C:\Windows\System32\spool\drivers) |
| Epson Stylus Pro 3880_3885_3890 EpsonProofingPaperWhiteSemima    | 24-03-2009 20:11 | ICC-profil | color (C:\Windows\System32\spool\drivers) |
| Epson Stylus Pro 3880_3885_3890 PhotoQualityInkJetPaper.icc      | 24-03-2009 20:15 | ICC-profil | color (C:\Windows\System32\spool\drivers) |
| Epson Stylus Pro 3880_3885_3890 PhotoQualityInkJetPaper(LD).icc  | 24-03-2009 20:14 | ICC-profil | color (C:\Windows\System32\spool\drivers) |
| Epson Stylus Pro 3880_3885_3890 PremiumGlossyPhotoPaper.icc      | 08-04-2009 22:02 | ICC-profil | color (C:\Windows\System32\spool\drivers) |
| Epson Stylus Pro 3880_3885_3890 PremiumLusterPhotoPaper.icc      | 08-04-2009 22:05 | ICC-profil | color (C:\Windows\System32\spool\drivers) |
| Epson Stylus Pro 3880_3885_3890 PremiumSemiglossPhotoPaper.icc   | 08-04-2009 22:08 | ICC-profil | color (C:\Windows\System32\spool\drivers) |
| Epson Stylus Pro 3880_3885_3890 Standard.icc                     | 24-03-2009 20:21 | ICC-profil | color (C:\Windows\System32\spool\drivers) |
| Epson Stylus Pro 3880_3885_3890 UltraSmoothFineArtPaper.icc      | 24-03-2009 20:23 | ICC-profil | color (C:\Windows\System32\spool\drivers) |
| Epson Stylus Pro 3880_3885_3890 VelvetFineArtPaper.icc           | 24-03-2009 20:24 | ICC-profil | color (C:\Windows\System32\spool\drivers) |
| Epson Stylus Pro 3880_3885_3890 WatercolorPaper-RadiantWhite.icc | 24-03-2009 20:26 | ICC-profil | color (C:\Windows\System32\spool\drivers) |

Og hvordan bruger man så de profiler man selv har lavet eller som følger med printeren eller som man har fået hos papirleverandøren ?

Der er flere måder at lave farvestyringen på når man printer.

Min foretrukne metode er

- At lade det program jeg skriver ud fra lave farvestyringen. (f.eks. Photoshop)
- At printerens driver er indstillet til IKKE at lave nogen farvestyring.

Igen må I være opmærksom på, at det at det at indstille printer driveren til IKKE at lave farvestyring kan se meget forskelligt ud for forskellige printere. Men her følger de relevante skærmbilleder fra Photoshop CS 3 - samt fra printer driveren for en Epson 3880.

Photoshop CS3:

|          | Printer:<br>Epson Stylus Pro 3880 🔻          | Farvestyring  Udskriv                                                                                   |   |
|----------|----------------------------------------------|----------------------------------------------------------------------------------------------------|---|
|          | Kopier: 1                                    | Okument (Profil: sRGB IEC61966-2.1)     Korrektur (Profil: Ikke tilgængelig)     Indstillinger          |   |
|          | Placering                                    | Farvehåndtering: Photoshop styrer farver<br>Deaktiverede du farvestyring                                | • |
|          | Øverst: -21,572<br>Venstre: -16,88<br>Enhed: | Printerprofil: FH Ilford GFS<br>Gengivelsesmetode: Relativ kolorimetri<br>V Kompensation for sort punkt | • |
|          | Skaleret udskriftsstørrelse                  | Korrekturopsætning: Arbejds-CMYK                                                                        | - |
|          | Højde: 72,24 - 8<br>Bredde: 54,18            | Beskrivelse                                                                                             | _ |
|          | Enhed: cm  Udskriftsopløsning: 72 PPI        |                                                                                                    |   |
| ()<br>() | Vis afgrænsningsområde                       |                                                                                                    |   |
|          |                                              | Annuller Færdig Udskriv                                                                                 |   |

Bemærk felterne:

- Printer: Epson 3880
- Farvehåndtering: Photoshop styrer farver.
- Printerprofil: FH Ilford GFS.

Og I min printer driver ser det således ud:

| Current Settings                                                                                                    | lange Udskriftsindstil | linger                               |  |  |
|----------------------------------------------------------------------------------------------------|------------------------|--------------------------------------|--|--|
| Main                                                                                                    | Aain D P               | ace avoit // Utility                 |  |  |
| Media Type:                                                                                                    |                        |                                      |  |  |
| Premium Luster Photo Paper                                                                                                    |                        | Court Court Dat                      |  |  |
| Print Quality Level: LEVEL 4 (Speed)                                                                                                    | Select Setting :       | Current Settings                     |  |  |
| Print Quality: SuperFine - 1440x720dpi                                                                                                    |                        |                                      |  |  |
| High Speed: On                                                                                                    | Media Settings         |                                      |  |  |
| Color: Color                                                                                                    | Media Type I           | Premium Luster Photo Paper           |  |  |
| Source: Sheet                                                                                                    | Media Type .           |                                      |  |  |
| Centered: Off                                                                                                    | Color :                | Color   Photo Black Ink              |  |  |
| Page Layout                                                                                                    |                        |                                      |  |  |
| Orientation: Landscape                                                                                                    | Print Quality :        | Speed   Paper Config                 |  |  |
| Rotate 180°: Off Mirror Image: Off                                                                                                    |                        |                                      |  |  |
| Copies: 1                                                                                                    | Mode :                 | Automatic Ocustom                    |  |  |
| Size: A4 210 x 297 mm                                                                                                    |                        | Off (No Color Adjustment)   Advanced |  |  |
|                                                                                                    | Paper Settings         |                                      |  |  |
| Job Settings: Off                                                                                                    | Source :               | Sheet 👻                              |  |  |
|                                                                                                    | Size :                 | A4 210 x 297 mm                      |  |  |
| HARD CONTRACTOR OF CONTRACTOR OF |                        | Borderless                           |  |  |
|                                                                                                    |                        | Ink Levels                           |  |  |
| Color Correction<br>Color Adjustment: Off (No Color Adjustment)                                                                                                    | ✓ Print Preview        |                                      |  |  |
|                                                                                                    |                        | MK PK LK LLK C VM LC VLM Y           |  |  |
| Always show Oursent Cottings                                                                                                    | Reset Defaults         | s(Y) Manual Version 6.60             |  |  |
| Aiways show Current Settings.                                                                                                    |                        | OK Annuller Hjælp                    |  |  |

Bemærk her felterne :

- Mode: Custom og så Off (no color adjustment)
- Media type. Her Premium Lustre Photo Paper som er den papirtype profilen er lavet med.

Som sagt ser det anderledes ud på andre printere.

Hvis I IKKE får slået farvestyringen fra i printer driveren er resultatet UFORUDSIGELGT - men næppe kønt.

Alternativet er, at I i Photoshop siger at printeren styrer farverne - og så vælge den rigtige profil i printer driveren. Det er i mange tilfælde også en god løsning. (men det vil jeg dog ikke vise her . . )

# Appendiks 2

Serienummeret på KFAKs Spyder 3 udstyr er:

#### 330710-975080-103068

Jeg har aktiveret såvel Elite som Print hos mig med følgende data:

Fornavn: KFAK Efternavn: KFAK Emailadresse: elmanhansen@gmail.com

# NB: I SKAL BRUGE PRÆCIS DE SAMME DATA SOM VIST HER.

# Billed sekvensen er:

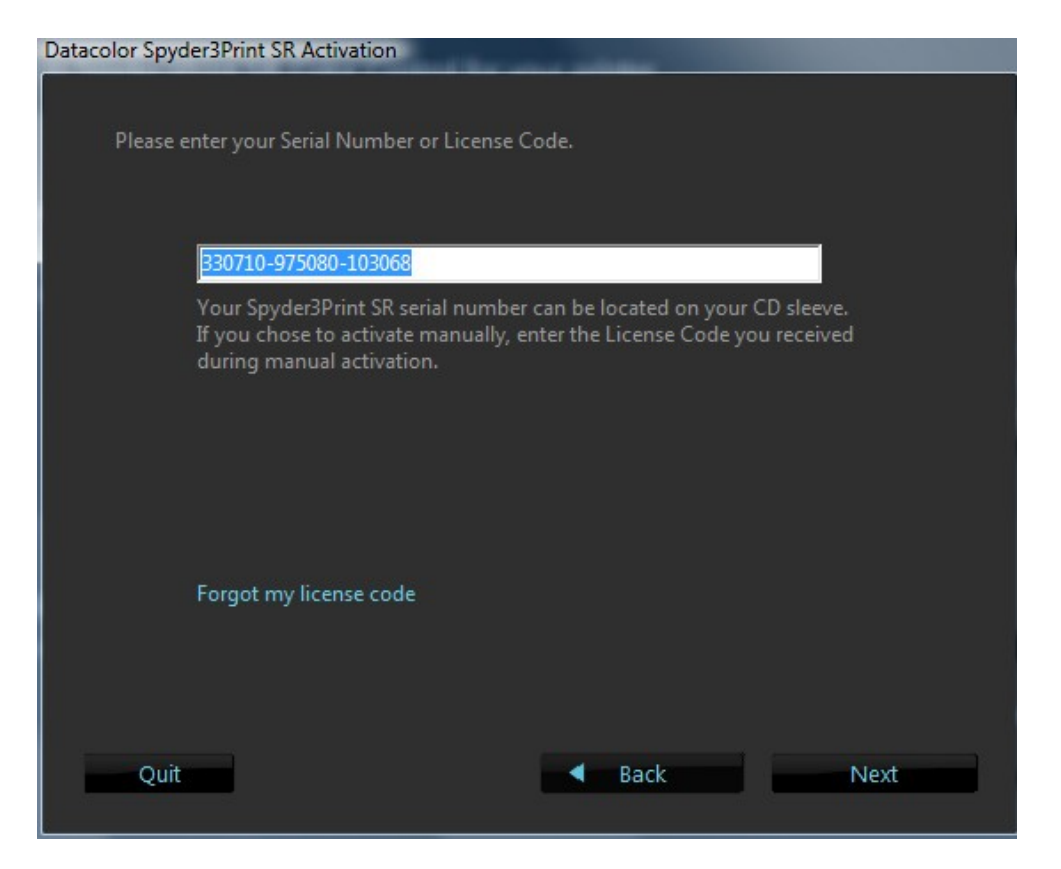

| Datacolor SpyderSprint SK Activation                                                 |  |  |  |  |  |
|--------------------------------------------------------------------------------------|--|--|--|--|--|
|                                                                                      |  |  |  |  |  |
| How would you like to activate Spyder3Print SR?                                      |  |  |  |  |  |
|                                                                                      |  |  |  |  |  |
|                                                                                      |  |  |  |  |  |
| Activate Using the Internet (suggested)                                              |  |  |  |  |  |
| Activate Manually                                                                    |  |  |  |  |  |
| Choose this option if you aren't currently connected to the Internet.                |  |  |  |  |  |
|                                                                                      |  |  |  |  |  |
|                                                                                      |  |  |  |  |  |
|                                                                                      |  |  |  |  |  |
|                                                                                      |  |  |  |  |  |
|                                                                                      |  |  |  |  |  |
|                                                                                      |  |  |  |  |  |
|                                                                                      |  |  |  |  |  |
| Quit A Back Next                                                                     |  |  |  |  |  |
|                                                                                      |  |  |  |  |  |
|                                                                                      |  |  |  |  |  |
|                                                                                      |  |  |  |  |  |
| Please enter your full name and email address below. This information can be used to |  |  |  |  |  |
| retrieve a lost license code automatically.                                          |  |  |  |  |  |
|                                                                                      |  |  |  |  |  |
|                                                                                      |  |  |  |  |  |
|                                                                                      |  |  |  |  |  |
| First Name: KFAK                                                                     |  |  |  |  |  |
| Last Name: KFAK                                                                      |  |  |  |  |  |
| E-mail: elmanhansen@gmail.com                                                        |  |  |  |  |  |
|                                                                                      |  |  |  |  |  |
|                                                                                      |  |  |  |  |  |
|                                                                                      |  |  |  |  |  |
| Your personal information will not be shared with any third parties.                 |  |  |  |  |  |
|                                                                                      |  |  |  |  |  |
|                                                                                      |  |  |  |  |  |
|                                                                                      |  |  |  |  |  |

Og fik følgende aktiveringskode tilbage:

| D | atacol | lor | Spy | der3Print S | R Activation |
|---|--------|-----|-----|-------------|--------------|
|   |        |     |     |             |              |

| Activation Succe                                     | essful!                                                                                                    |
|------------------------------------------------------|----------------------------------------------------------------------------------------------------|
| Your Spyder3Prin<br>Please make not<br>the software. | nt SR Activation was successful!<br>e of your license code as you will need this again if you need to re-install |
| Thank you for a                                      | tivating your software.                                                                                          |
|                                                      |                                                                                                    |
|                                                      |                                                                                                    |
|                                                      |                                                                                                    |
| [                                                    | 3AFE-4A11-D5CE-1AD1                                                                                              |
|                                                      | Print License Code                                                                                               |
|                                                      |                                                                                                    |
| Quit                                                 | < Back Finish                                                                                                    |

Og vores AKTIVERINGSKODE er altså:

# 3AFE-4A11-D5CE-1AD1

Hvis I bliver bedt om at aktivere det igen, skal I gå op i menuen, ind under 'Help' og så 'Software Activation'.